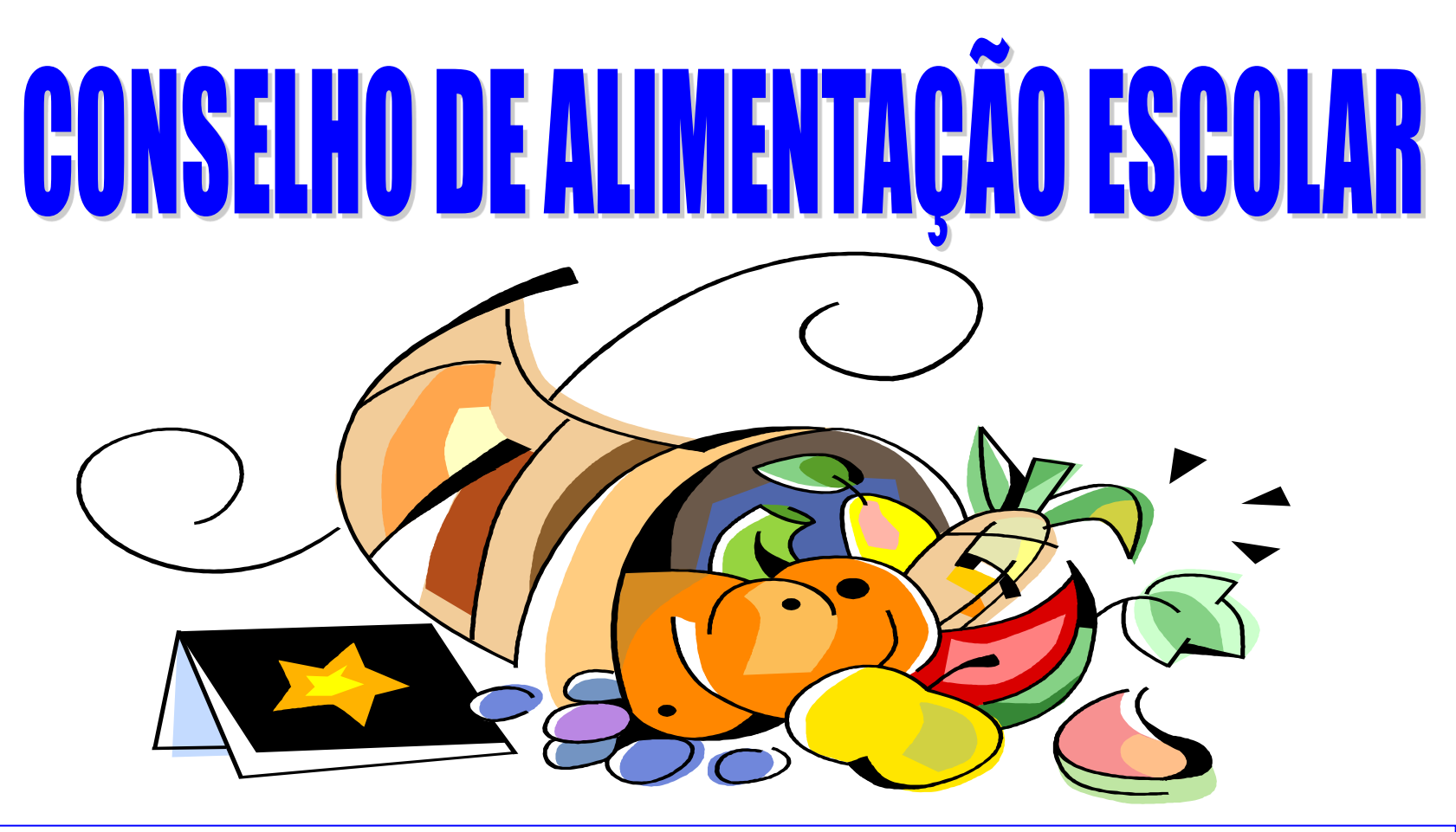

PROGRAMA NACIONAL DE ALIMENTAÇÃO DO ESCOLAR - PNAE/FNDE/MEC -

# SUA PARTICIPAÇÃO FAZ A DIFERENÇA PARA A EDUCAÇÃO NO BRASIL

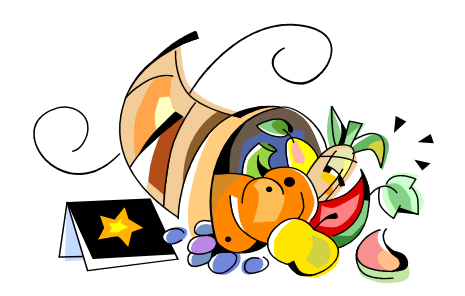

# O CAE ON LINE

## ➤ O que é o CAE ON LINE.

- É um sistema do FNDE que permite o cadastramento dos membros do Conselho de Alimentação Escolar – CAE, **via internet**, pelas Entidades Executoras (Estaduais, Municipais e do DF).

## > Objetivos do CAE ON LINE.

- Permitir o cadastramento dos membros dos Conselhos de Alimentação Escolar;

- Possibilitar a consulta da situação do CAE: composição, validade e vigência do mandato, e os dados cadastrais tais como: CPF, endereço e telefone.

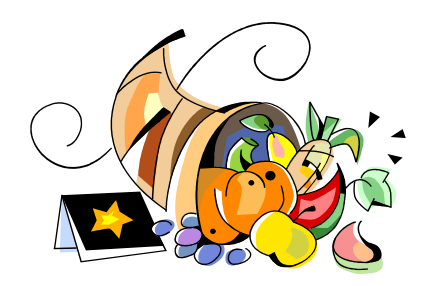

# **O CAE ON LINE**

## Importante:

-O cadastramento ON LINE não garante a validação do conselho.

 - É necessário que após o cadastramento a EE encaminhe para o PNAE/FNDE, a documentação referente à renovação do CAE para análise e validação dos dados informados.

- O cadastramento ON LINE do CAE deverá ser executado pelo município imediatamente após o vencimento do mantato.

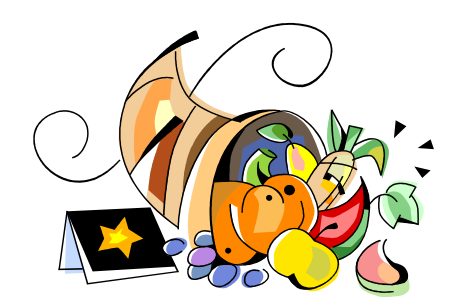

# SIGA O PASSO A PASSO PARA O CADASTRAMENTO ON LINE DO CAE, VISUALIZANDO AS TELAS E AS INSTRUÇÕES OPERACIONAIS

## INSTRUÇÕES PARA O CADASTRAMENTO DOS MEMBROS NO SISTEMA CAE-VIRTUAL

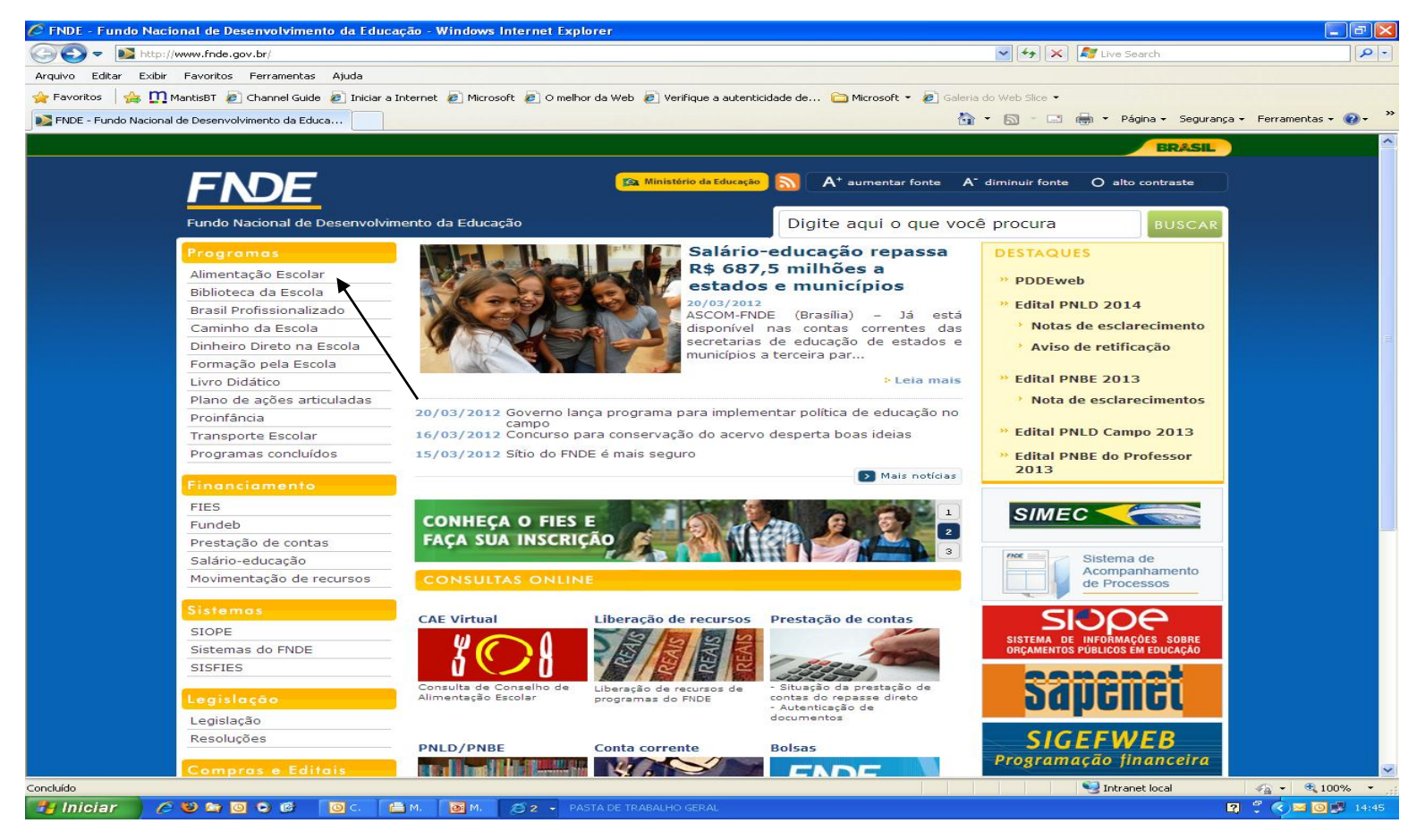

1º passo - Acesse o site do FNDE, no seguinte endereço <u>www.fnde.gov.br</u>.

2º passo - Clique no item Alimentação Escolar.

| 🖉 FNDE - Fundo Nacional de Desenvolvimento da Educ                                                                                                    | ação - Windows Internet Explorer                                                                                                    | - 7                        |
|----------------------------------------------------------------------------------------------------|----------------------------------------------------------------------------------------------------|----------------------------|
| COC - Martin Martin Color - Martin Color - Martin Color - Martin Color - Color - Color | limentacao-escolar 🛛 🖓 🔀 Live Search                                                                                                    | <b>₽</b> •                 |
| Arquivo Editar Exibir Favoritos Ferramentas Ajuda                                                                                                    |                                                                                                    |                            |
| 🔶 Favoritos 🛛 🚕 🧰 MantisBT 🖉 Channel Guide 🏼 🖉 Iniciar a                                                                                                    | Internet 🖉 Microsoft 🖉 O melhor da Web 🖉 Verifique a autenticidade de 🦳 Microsoft 👻 🖉 Galeria do Web Slice 💌                                                                                                    |                            |
| ENDE - Eurodo Nacional de Desenvolvimento da Educa                                                                                                    | 🔉 🔹 👘 🖓 🖓 🖓 👘 👘 🖓 Página - Segura                                                                                                    | anca • Ferramentas • 🔞 • » |
|                                                                                                    |                                                                                                    |                            |
|                                                                                                    | BRASIL                                                                                                    | <u>-</u>                   |
|                                                                                                    | Co. Ministério de Educación 🔊 🗛 - suprestas fentes 🗛 - diminuis fentes 📿 o alte sentraste                                                                                                    |                            |
| FNDE                                                                                                    |                                                                                                    |                            |
| Fundo Nacional de Desenvolvi                                                                                                    |                                                                                                    |                            |
|                                                                                                    | Digite adui o que voce procura Buscan                                                                                                    |                            |
| Programas                                                                                                    | Início - Alimentação Escolar                                                                                                    |                            |
| Alimentação Escolar                                                                                                    | Alimentação Escolar                                                                                                    |                            |
| Biblioteca da Escola                                                                                                    | Associationa Euclideamente Histórica Alimentenza e subjeta Conselho de Alimentenza Sacilar                                                                                                    |                            |
| Brasil Profissionalizado                                                                                                    | Apresentação - Functionamento - Instonto - Animentação e nutrição - Conseino de Animentação Escular                                                                                                    |                            |
| Caminho da Escola                                                                                                    | Dados estadísticos   material de divulgação   Encontros tecnicos   Legislação   Consultas   Contatos                                                                                                    |                            |
| Dinheiro Direto na Escola                                                                                                    | Voltar Imprimir Enviar por Email                                                                                                    |                            |
| Formação pela Escola                                                                                                    | Programas - Alimentação Escolar                                                                                                    |                            |
| Livro Didatico                                                                                                    |                                                                                                    |                            |
| Proinfância                                                                                                    | Apresentação                                                                                                    |                            |
| Transporte Escolar                                                                                                    |                                                                                                    |                            |
| Programas concluídos                                                                                                    | AVISO                                                                                                    |                            |
|                                                                                                    | Conforme disposto no artigo 7º da Lei nº 11.947/2009, que dispõe sobre a alimentação escolar, e no artigo 7º                                                                                                    |                            |
| Financiamento                                                                                                    | da Resolução do FNDE nº 38/2009, que regulamenta alguns itens da lei, os estados poderão transferir a seus<br>municípios a responsabilidade pelo atendimento aos alunos matriculados nos estabelecimentos estaduais de                          |                            |
| FIES                                                                                                    | ensino localizados nas respectivas áreas de jurisdição e, nesse caso, autorizar o repasse de recursos do FNDE                                                                                                    |                            |
| Fundeb                                                                                                    | referentes a esses estudantes diretamente ao município. Ou seja, os municípios <b>não são obrigados</b> a fornecer<br>alimentação escolar para os alunos da rede estadual e somente com um acordo entre as duas partes pode ser                 |                            |
| Prestação de contas                                                                                                    | realizada a delegação do atendimento dos estudantes da rede estadual aos municípios.                                                                                                    |                            |
| Salário-educação                                                                                                    |                                                                                                    |                            |
| Movimentação de recursos                                                                                                    |                                                                                                    |                            |
| Sistemas                                                                                                    | O Programa Nacional de Alimentação Escolar (PNAE), implantado em 1955, garante, por meio da transferência de                                                                                                    |                            |
| SIOPE                                                                                                    | <ul> <li>recursos innanceiros, a alimentação escolar dos alunos de toda a educação basica (educação infantil, ensino<br/>fundamental, ensino médio e educação de jovens e adultos) matriculados em escolas públicas e filantrópicas.</li> </ul> |                            |
| Sistemas do ENDE                                                                                                    |                                                                                                    |                            |
| SISFIES                                                                                                    | Seu objetivo é atender as necessidades nutricionais dos alunos durante sua permanência em sala de aula,<br>contribuindo para o ecocimento o despuelvimento o produzação o produzerto o conductor de actualmento e o conductor                   |                            |
|                                                                                                    | bem como promover a formação de hábitos alimentares saudáveis.                                                                                                    |                            |
| Legislação                                                                                                    |                                                                                                    |                            |
| Legislação                                                                                                    | O PNAE tem carater suplementar, como prevé o artigo 208, incisos IV e VII, da Constituição Federal, quando<br>coloca que o dever do Estado (ou seia, das três esferas governamentais: União, estados e municínios) com a                        |                            |
| Resoluções                                                                                                    | educação é efetivado mediante a garantia de "atendimento em creche e pré-escola às crianças de zero a seis                                                                                                    |                            |
|                                                                                                    | anos de idade" (inciso IV) e "atendimento ao educando no ensino fundamental, através de programas<br>suplementares de material didático-escolar, transporte alimentação e assistência à saúde" (inciso VII)                                     |                            |
| Compras e Editais                                                                                                    |                                                                                                    | Y ● 100% ▼                 |
|                                                                                                    |                                                                                                    |                            |
|                                                                                                    |                                                                                                    |                            |

### 3º passo - Nesta tela clique em Conselho de Alimentação Escolar.

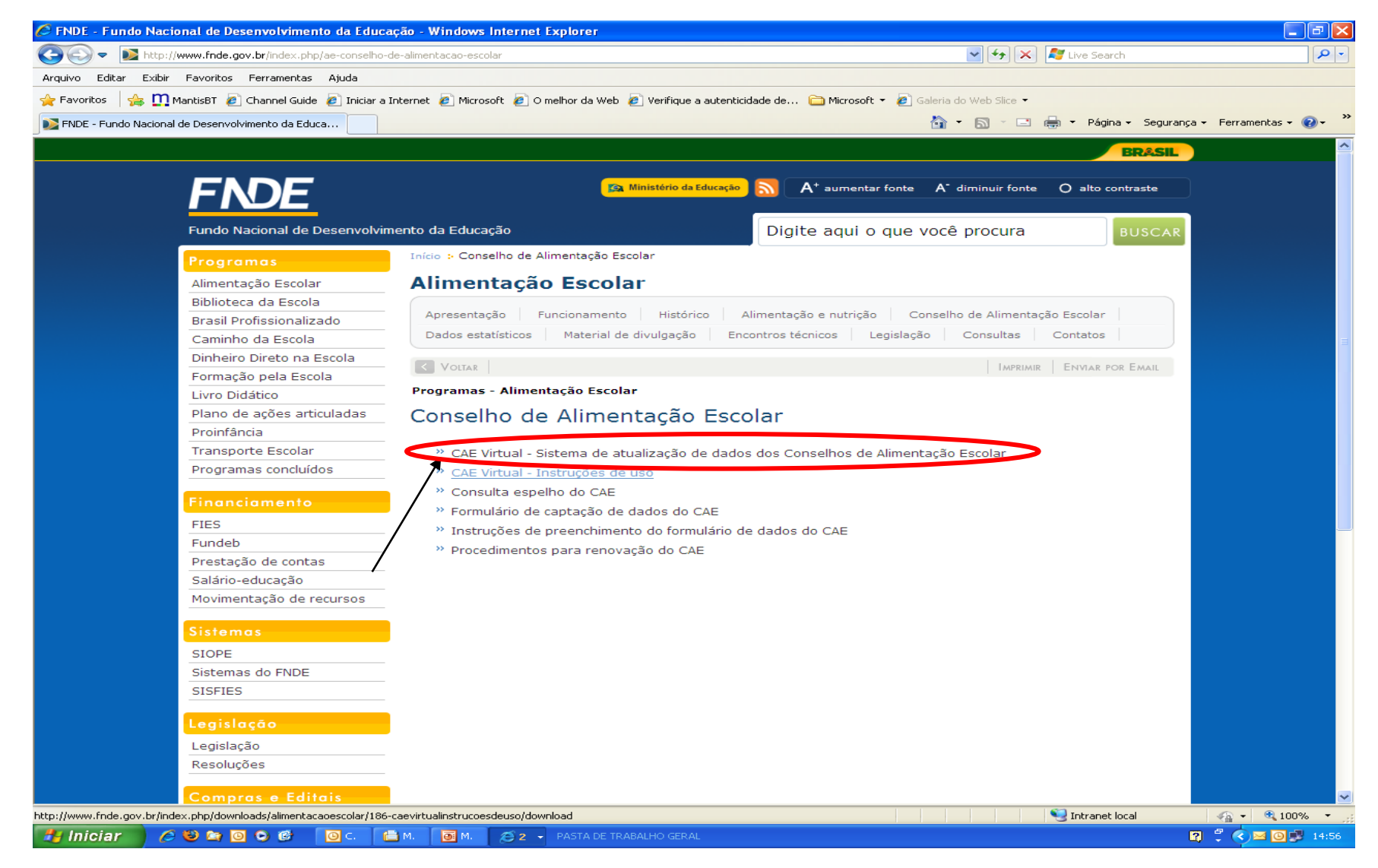

#### 4º passo - A seguir clique em <u>CAE-VIRTUAL sistema de atualização de dados do</u> <u>CAE</u>

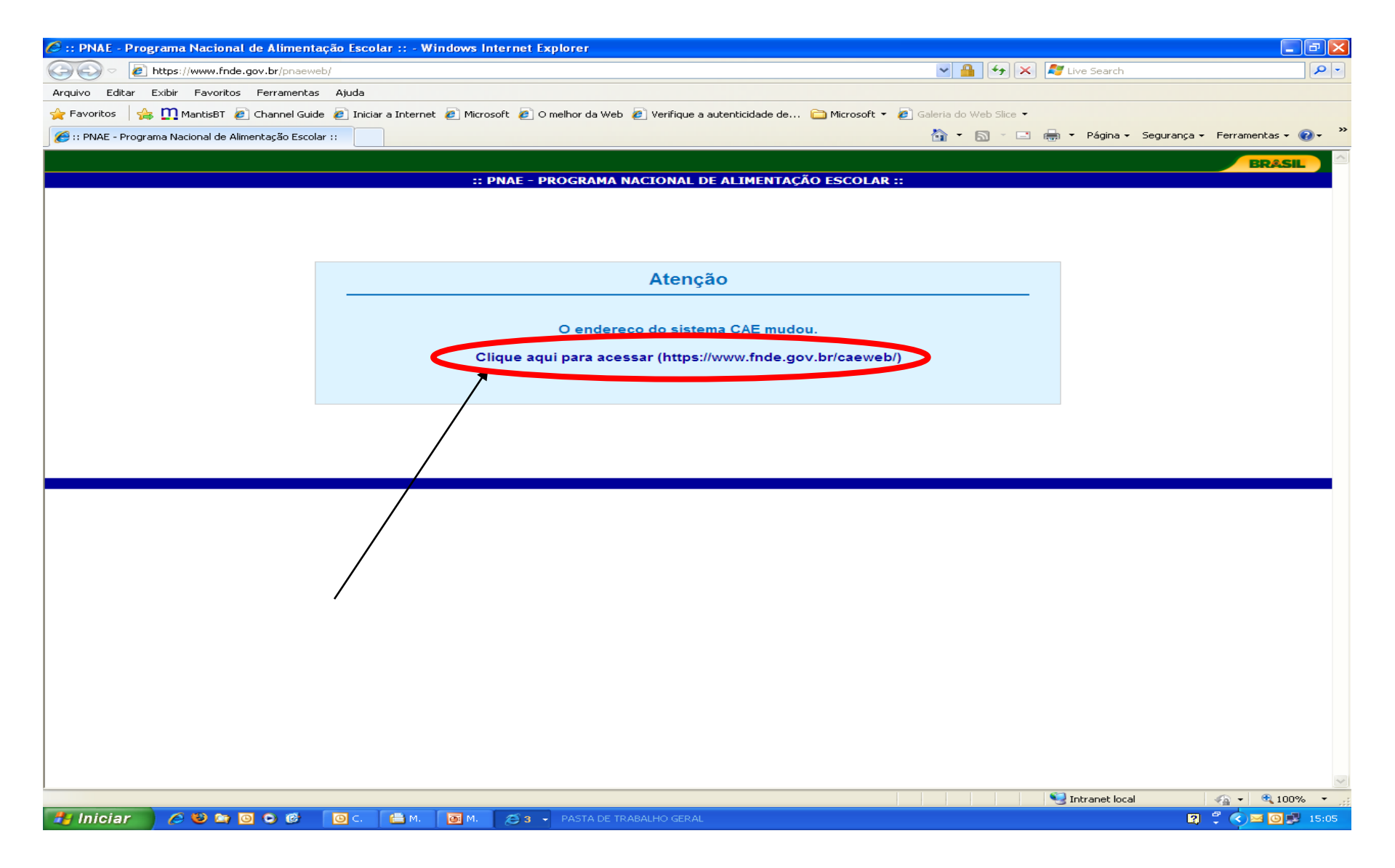

5º passo - Clique no endereço em destaque para acessar o sistema CAEWEB.

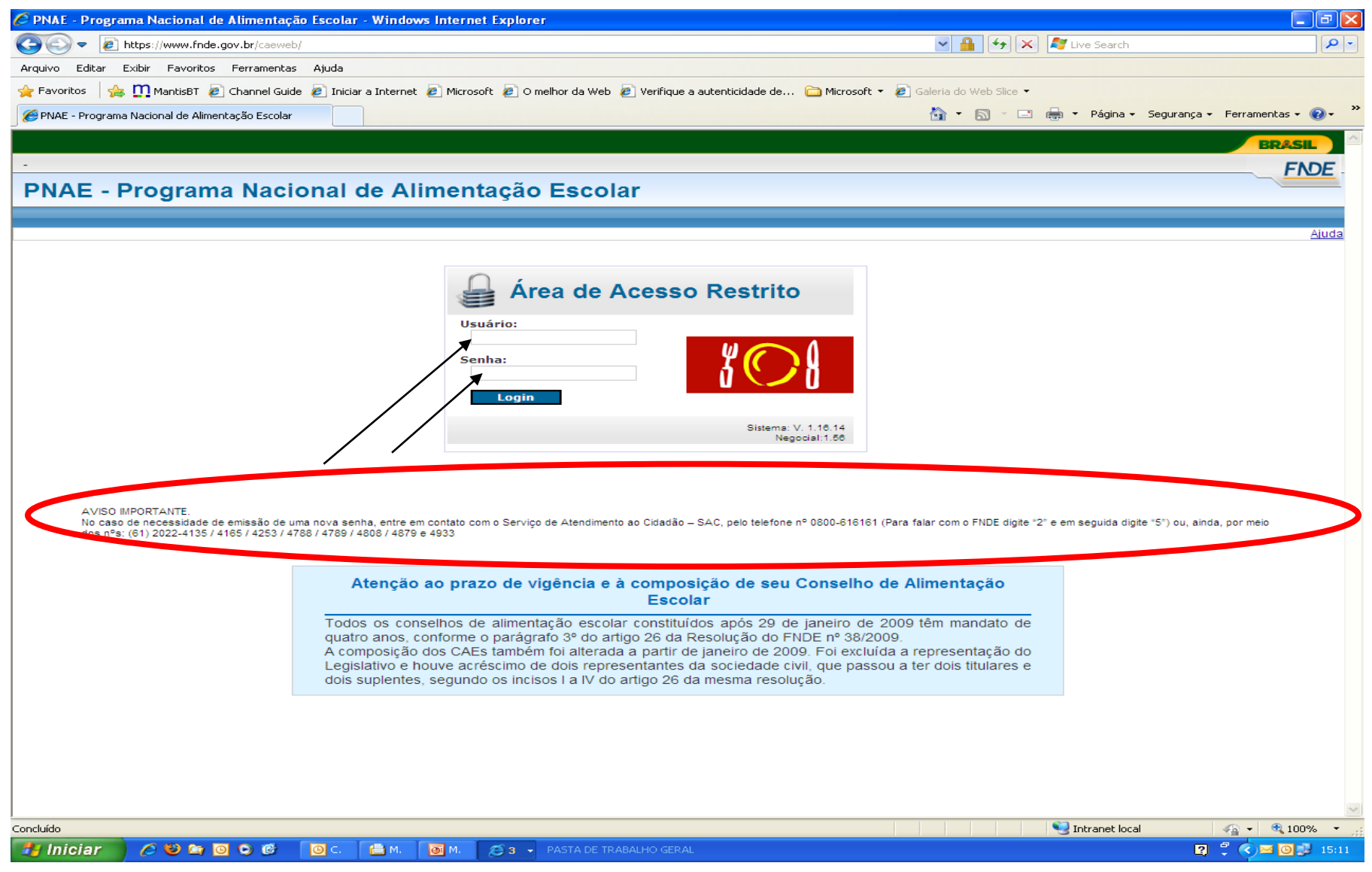

# 6º passo - Nesta tela é necessário que sejam inseridos usuário e senha. Em seguida, clique em Login.

OBS: Usuário e senha são adquiridos por meio dos telefones mencionados acima.

| 🖉 PNAE - Programa Nacional de Alimentação Escolar - Windows Internet Expl     | orer 📃 🗖 🔁                                                                            |
|-------------------------------------------------------------------------------|---------------------------------------------------------------------------------------|
| 🔆 🔄 🗢 🙋 https://www.fnde.gov.br/caeweb/mostrarCae.do                          | V 🔒 😽 X ಶ Live Search 👂                                                               |
| Arquivo Editar Exibir Favoritos Ferramentas Ajuda                             |                                                                                       |
| 🖕 Favoritos 🛛 👍 🛄 MantisBT 🙋 Channel Guide 🙋 Iniciar a Internet 🍘 Microsoft 🤌 | O melhor da Web 🙋 Verifique a autenticidade de 🗀 Microsoft 🔻 🙋 Galeria do Web Slice 👻 |
| 🔗 PNAE - Programa Nacional de Alimentação Escolar                             | 🏠 🔻 🔝 🕤 🖃 👘 🕆 Página - Segurança - Ferramentas - 🔞 - 🂙                                |
|                                                                               |                                                                                       |
| andrade - <u>Sair</u>                                                         |                                                                                       |
| CADASTRO DE MEMBROS                                                           | THE -                                                                                 |
| Menu                                                                          |                                                                                       |
| Cadastro de Membros                                                           |                                                                                       |
| Total de Conselheiros Titulares: * O 7 O 14 O 21                              |                                                                                       |
| Titular                                                                       |                                                                                       |
| CPF Nome                                                                      | Sexo                                                                                  |
| • PESQUISA                                                                    | Masculino      Feminino                                                               |
| Endereço Residencial (rua, avenida ou praça)                                  |                                                                                       |
| Complemento do Endereço (andar, sala, etc)                                    | Número Bairro / Distrito                                                              |
|                                                                               | CEP Representação Étnico-racial                                                       |
| ES ALFREDO CHAVES                                                             |                                                                                       |
| Caixa Postal DDD Telefone de Contato                                          | DDD Fax E-mail                                                                        |
|                                                                               |                                                                                       |
| Executivo Pais de Alutos Professores Sociedade Civil                          | Prosidente Vice Presidente Membro                                                     |
| Dados da Nomeação                                                             |                                                                                       |
| Ato de Nomeação DECRETO MUNICIPAL 💙 • Número                                  | Data de Assinatura                                                                    |
| Suplente                                                                      |                                                                                       |
| CPF Nome                                                                      | Sexo                                                                                  |
| PESQUISA                                                                      | Masculino      Feminino                                                               |
| Endereço Residencial (rua, avenida ou praça)                                  |                                                                                       |
| Complemento do Endereco (andar, sala, etc)                                    | Número Bairro / Distrito                                                              |
|                                                                               |                                                                                       |
| UF Município                                                                  | CEP Representação Étnico-racial                                                       |
| ES ALFREDO CHAVES                                                             | •                                                                                     |
| Caixa Postal DDD Telefone de Contato                                          | DDD Fax E-mail                                                                        |
|                                                                               |                                                                                       |
| Dados da Nomeação                                                             |                                                                                       |
| Ato de Nomeação • DECRETO MUNICIPAL • Número                                  | Data de Assinatura                                                                    |
|                                                                               | (*) Preenchimento Obrigatório                                                         |
| Coocluída                                                                     | V V V V V V V V V V V V V V V V V V V                                                 |
| 🚰 Iniciar 🔰 🤌 🥸 🔯 💿 🕲 🐻 Cai 💽 Micr 📿 PN                                       |                                                                                       |

7º passo - Nesta tela tecle na numeração 7, caso o seu conselho seja composto por 7 membros titulares, conforme indicação.

⇒As numerações 14 e 21 só deverão ser marcadas quando a EE possuir mais de 100 escolas declaradas no censo escolar, visto que a composição do CAE poderá ser de até 3(três) vezes o número de membros estipulados nos incisos I a IV do Art. 26 da Resolução 38 do FNDE.

| Arquivo       Editar       Exibir       Favoritos       Ferramentas       Ajuda         Image: Indereço       Image: Image: Image |
|----------------------------------------------------------------------------------------------------|
| ← → →                                                                                                    |
| Endereço 🔄 https://www1.fnde.gov.br/pnaeweb/manterMembrosCAE.do  Menu  IIIULARES E SUPLENTES  Ajuda                                                                                                    |
| Menu IIIULARES E SUPLENTES Ajuda                                                                                                    |
| Ajuda                                                                                                    |
|                                                                                                    |
|                                                                                                    |
| Cadastro de Membros                                                                                                    |
| Total de Conselheiros     O     7     O     14     O     21       Titulares: *     *     *     *     *     *                                                                                                    |
| Titular                                                                                                    |
| CPF Nome                                                                                                    |
| * PESQUISA *                                                                                                    |
| Endereço Residencial (rua, avenida ou praça)                                                                                                    |
| *                                                                                                    |
| Complemento do Endereço (andari sala, etc.) Numero Bairro / Distrito                                                                                                    |
| UF Município CEP                                                                                                    |
|                                                                                                    |
| Caixa Postal DDD Telefone de Contato DDD Fax E-mail                                                                                                    |
|                                                                                                    |
| Categoria Representada * Função Desempenhada *                                                                                                    |
| O Executivo O Legislativo O Pais de Alunos O Professores O Sociedade Civil 💿 Presidente 🔍 Vice Presidente 💭 Membro                                                                                                    |
| Dados da Nomeação                                                                                                    |

8º passo - Primeiramente, efetue o cadastramento do PRESIDENTE, inserindo o número do seu CPF e seus dados cadastrais. Em seguida, para cadastrar o seu suplente, clique no item PESQUISAR.

Cadastre o VICE-PRESIDENTE e o seu respectivo suplente da mesma forma como foi realizado o cadastro do PRESIDENTE.

| 🚈 :: PNAE - Programa Nacional de           | Alimentação Escolar :: - Microsoft Int | ernet Explorer                |                                                           | _ 8 ×        |
|--------------------------------------------|----------------------------------------|-------------------------------|-----------------------------------------------------------|--------------|
| Arquivo Editar Exibir Favorito             | s Ferramentas Ajuda                    |                               |                                                           |              |
| ← → → ⊗ Ø △ ◎ Ø                            | a 🛛 🔇 🕹 🕹 🖬 🖻                          |                               |                                                           |              |
| Endereço 🙆 https://www1.fnde.go            | v.br/pnaeweb/manterMembrosCAE.do       |                               | • @I                                                      | r Links »    |
| *                                          | PESQUISA                               |                               | * 🔍 Masculino 🤨 Feminino                                  |              |
| Endereço Residencial (rua, a               | ivenida ou praça)                      |                               |                                                           |              |
| Constructed de Contenare (                 | - dev ante atex                        | *                             | Deliver ( District                                        |              |
| Complemento do Endereço (andar, sala, etc) |                                        | Numero                        |                                                           |              |
| UF Município                               |                                        | CEP                           | Representação Étnico-racial                               |              |
|                                            |                                        |                               | * •                                                       |              |
| Caixa Postal                               | DDD Telefone de Contato                | DDD Fax                       | E-mail                                                    |              |
|                                            | *                                      |                               |                                                           |              |
| Categoria Representada *                   |                                        |                               | Função Desempenhada *                                     |              |
| Executivo                                  | O Pais de Alunos O Professores (       | Sociedade Civil               | 💿 Presidente 🔎 Vice Presidente 🔎 Membro                   |              |
| Dados da Nomeação                          |                                        |                               |                                                           |              |
| abe de Neres - 22 DECRETO MUNI             |                                        |                               | ata da Accipatura                                         |              |
| Ato de Nomeação (DECRETO MON               |                                        |                               |                                                           | _            |
|                                            | Nome                                   |                               | Sava                                                      |              |
|                                            | PESOLITSA                              |                               |                                                           |              |
| Endereco Residencial (rua a                | venida ou praca)                       |                               |                                                           |              |
|                                            | ivenida oa praçay                      | *                             |                                                           |              |
| Complemento do Endereço (                  | andar, sala, etc)                      | Número                        | Bairro / Distrito                                         |              |
|                                            |                                        |                               |                                                           |              |
| UF Município                               |                                        | CEP                           | Representação Étnico-racial                               |              |
|                                            |                                        |                               | *                                                         |              |
| Caixa Postal                               | DDD Telefone de Contato                | DDD Fax                       | E-mail                                                    |              |
|                                            | *                                      |                               |                                                           |              |
|                                            |                                        |                               |                                                           |              |
| Dados da Nomeação                          |                                        |                               |                                                           |              |
| Ato de Nomeação * DECRETO ML               | NICIPAL 🗾 * Número                     | D                             | Data de Assinatura *                                      |              |
|                                            |                                        |                               |                                                           |              |
|                                            |                                        | (*) Preenchimento Obrigatório | 2                                                         |              |
| Cancelar                                   |                                        |                               | Limpar Pró                                                | ximo 💌       |
| Concluído                                  |                                        | 1                             | 📄 📄 🚊 🔤 enet local                                        |              |
| 🏽 🕑 🧐 🚮 🎒 🎦 🏦                              | 🛛 💽 Caixa de entrada 🧔 🥙 :: Intranef   | t FNDE :: 🦗 🕆 PNAE - Program  | 🖪 Microsoft PowerPoi 🛛 🗍 grupos em solimoes 🔌 🍕 🕮 😋 🌉 🔗 🖉 | <b>16:21</b> |

9º passo - Após o preenchimento dos campos obrigatórios marcados com pontos em vermelho, clicar no item PRÓXIMO, conforme indicação acima, para que avance a tela seguinte, sendo feito o mesmo processo para cada um dos membros, até o item FINALIZAR, quando serão salvas as informações.

O município deverá encaminhar ao **FNDE** toda documentação referente ao conselho para análise e validação das informações prestadas.